## Themengruppen erstellen

- Zur **erleichterten Begriffs- oder Themensuche** innerhalb des Chat-Strangs gibt es in *Blubber* die Möglichkeit sogenannte **Hashtags**, also Schlüssel- oder Schlagworte in einen Text einzufügen
- Diese werden in der **Hashtagwolke** oder auch Themenwolke links in der Infobox angezeigt

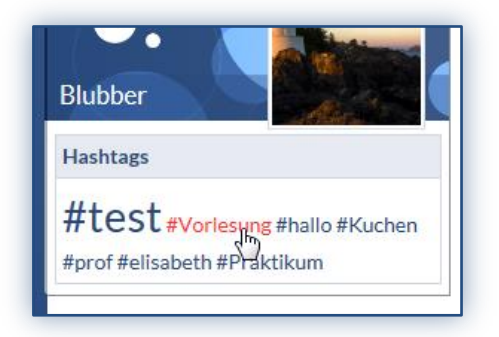

## Abb. 2

## Hashtags erstellen:

- 1. Öffnen Sie den Reiter "Blubber"
- 2. Wählen Sie einen **Beitrag** aus dem Chat-Strang aus
- 3. Schreiben Sie einen **Kommentar** in *Blubber* (siehe *"Einen Beitrag oder Kommentar erstellen und verwalten"*)
- 4. Fügen sie am Anfang des Kommentars **einen Begriff** ein, unter dem der Kommentar zu finden sein soll
- 5. Setzen Sie vor den Begriff das Symbol #
- 6. Mit dem Erstellen des Kommentars wird der Begriff **automatisch in einen** Link umgewandelt und in die Hashtagwolke in der Infobox eingefügt

Einen Begriff über die Hashtagwolke suchen:

- 1. Öffnen Sie den Reiter "Blubber"
- 2. Klicken Sie einen gewünschten **Begriff** in der **Hashtagwolke** links in der Infobox an
- 3. Rechts auf der Seite können Sie nun **alle Beiträge** aus dem gesamten Chat-Strang **zu dem gesuchten Hashtag bzw. Begriff** lesen und kommentieren